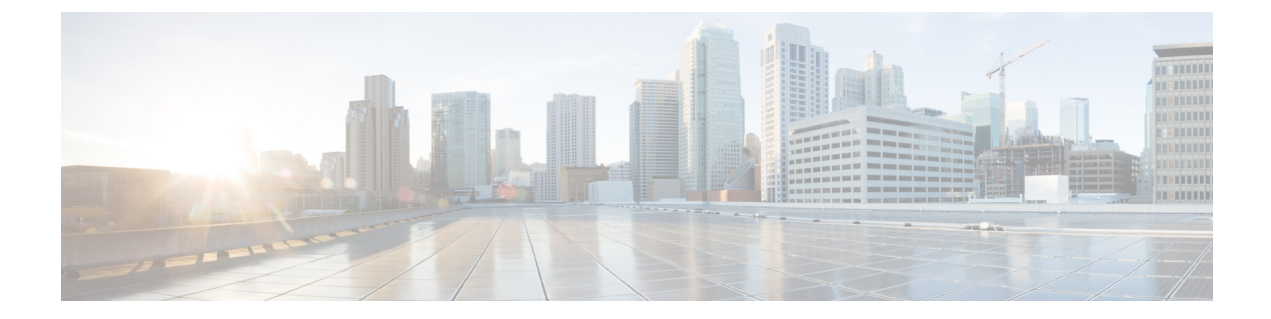

# Fehlerbehebung

- Allgemeine Problembehandlung, auf Seite 1
- Registrierungsinformationen des Anrufservers finden, auf Seite 2
- Screenshot auf dem Telefon erstellen, auf Seite 2
- Einen Fehlerbericht über das Telefon erstellen, auf Seite 2

## **Allgemeine Problembehandlung**

Sie können einige allgemeine Probleme mit Ihrem Telefon beheben. Wenn Ihr Problem nicht in der nachfolgenden Tabelle aufgeführt ist, wenden Sie sich an den Administrator.

| Symptom                                                                                                    | Erklärung                                                                                                    |
|----------------------------------------------------------------------------------------------------|----------------------------------------------------------------------------------------------------|
| Sie sind nicht in einem Anruf und das Telefon wird<br>schwarz. Es wird folgende Meldung angezeigt: <b>Close</b><br><b>proxmitity detected</b> (Starke Annäherung erkannt). | Ihr Telefon verfügt über einen Näherungssensor oben<br>rechts. Wenn dieser Sensor verdeckt ist, ist der<br>Telefonbildschirm schwarz. Der Sensor wird<br>normalerweise von Ihrem Gesicht verdeckt, wenn Sie<br>während des Anrufs die Hörmuschel verwenden.                                                                                                    |
|                                                                                                    | Wenn Sie nicht in einem Anruf sind und die Meldung<br><b>Close proximity detected</b> (Starke Annäherung<br>erkannt) angezeigt wird, ist der Sensor möglicherweise<br>von einem Finger, von Papier oder von einem anderen<br>Gegenstand verdeckt, der den Lichteinfall blockiert.<br>Wenn keine Blockierung erkennbar ist: Reinigen Sie<br>den Sensorbereich.                                                        |
| Sie verwenden ein Standard-Headset und das Signal<br>klingt kratzig oder wird immer wieder unterbrochen.                                                                   | Der Headset-Anschluss ist möglicherweise<br>verschmutzt. Blasen Sie wenn möglich Druckluft in<br>den Anschluss, um Ablagerungen zu entfernen.<br>Richten Sie die Druckluftdose immer so aus, dass der<br>Luftstrahl von Gesicht und Augen weg zeigt, und<br>tragen Sie bei dieser Arbeit immer eine Schutzbrille<br>oder Brille.<br>Verwenden Sie keine Luftkompressoren an den<br>Steckern, da diese zu stark sind. |

### Registrierungsinformationen des Anrufservers finden

Im Bildschirm **Cisco Phone-Status** finden Sie die Registrierungsinformationen des Anrufservers. Wenn Sie Support anfordern, werden Sie vom Systemadministrator möglicherweise nach diesen Informationen gefragt.

Prozedur

| Schritt 1<br>Schritt 2 | Öffnen Sie die App <b>Cisco Phone</b> .<br>Wählen Sie basierend auf der Software-Version Ihres Telefons eine der folgenden Optionen: |  |
|------------------------|----------------------------------------------------------------------------------------------------|--|
|                        | • Tippen Sie für Version 1.2 auf das Überlaufmenü:                                                                                   |  |
|                        | • Tippen Sie für Version 1.3 oder höher auf das <b>Schubladenmenü</b>                                                                |  |
| Schritt 3              | Tippen Sie auf Cisco Phone-Status.                                                                                                   |  |

### Screenshot auf dem Telefon erstellen

Bei der Fehlerbehebung ist es möglicherweise hilfreich, einen Screenshot des Telefons zur Hand zu haben.

### Einen Fehlerbericht über das Telefon erstellen

Wenn ein Problem mit Ihrem Telefon auftritt, können Sie ein Paket mit Protokollberichten erstellen, die dem Systemadministrator bei der Behebung des Problems helfen können. Es kann einige Minuten dauern, bis der

Problembericht und die Protokolldateien generiert sind. Die Berichterstellung ist abgeschlossen, wenn das Telefon zweimal vibriert.

|           | Hinweis   | Wenn der Webbrowser Ihres Telefons aktiviert ist, können Sie die Protokollpaket-Dateien herunterladen, um sie dem Systemadministrator zukommen zu lassen.                             |
|-----------|-----------|----------------------------------------------------------------------------------------------------|
|           | Pro       | zedur                                                                                                    |
| Schritt 1 | Öff       | men Sie die App <b>Cisco Phone</b>                                                                                                    |
| Schritt 2 | Wä        | hlen Sie basierend auf der Software-Version Ihres Telefons eine der folgenden Optionen:                                                                                               |
|           |           | • Tippen Sie für Version 1.2 auf das Überlaufmenü:                                                                                                    |
|           |           | • Tippen Sie für Version 1.3 oder höher auf das <b>Schubladenmenü</b> .                                                                                                    |
| Schritt 3 | Wä        | hlen Sie basierend auf der Software-Version Ihres Telefons eine der folgenden Optionen:                                                                                               |
|           |           | • Für Version 1.2 wählen Sie <b>Einstellungen</b> > <b>Telefoninformationen</b> > <b>Problem melden</b> .                                                                             |
|           |           | • Für Version 1.3 oder höher tippen Sie auf <b>Problem melden</b> .                                                                                                    |
| Schritt 4 | Na<br>das | chdem das Telefon zweimal vibriert hat: Wenden Sie sich an den Systemadministrator. Beschreiben Sie<br>Problem und geben Sie an, wann ungefähr es aufgetreten ist.                    |
| Schritt 5 | We<br>Ge  | nn der Webbrowser Ihres Telefons aktiviert ist, können Sie das Protokollpaket auf der Registerkarte<br>räteprotokolle herunterladen und dann an den Systemadministrator weiterleiten. |